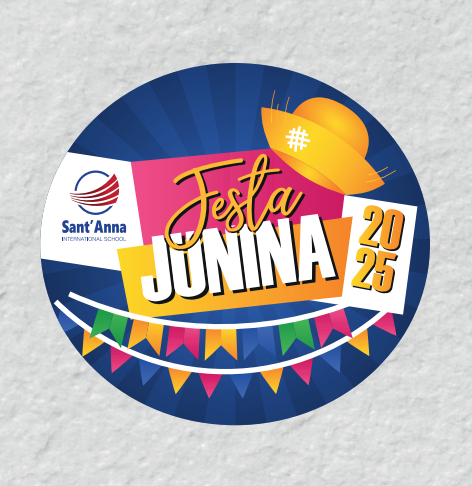

# **RESERVA DE CONVITES:** PASSO A PASSO

**BOOKING INVITATION:** WALKTHROUGH

#### PASSO 1 / STEP 1

## Na tela de *Login do sistema de convites*, selecione se você é um "Responsável", "Aluno" ou "Ex-aluno".

Insira seu CPF, RG ou RA, a sua data de nascimento, e clique em "ENTRAR".

On the Invitation System (Sistema de Convites) Login screen, select whether you are a "Parent", "Student" or "Former Student".

Insert your CPF or "RA/Enrollment Number", and your date of birth, and click on "ENTER".

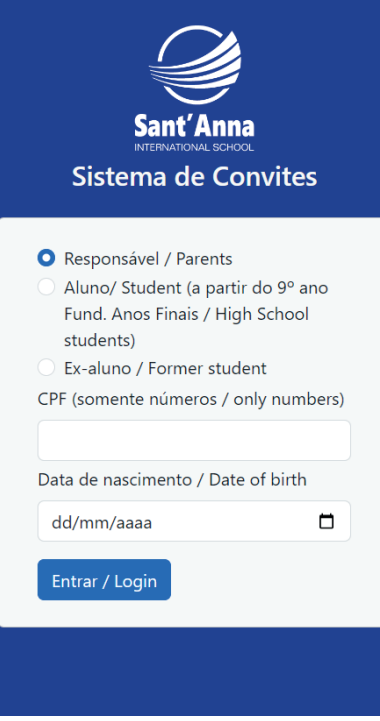

TELA DE LOGIN DO RESPONSÁVEL

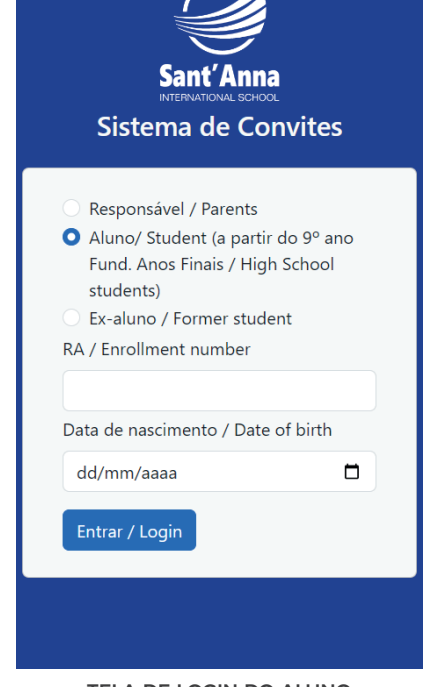

TELA DE LOGIN DO ALUNO STUDENT LOGIN SCREEN

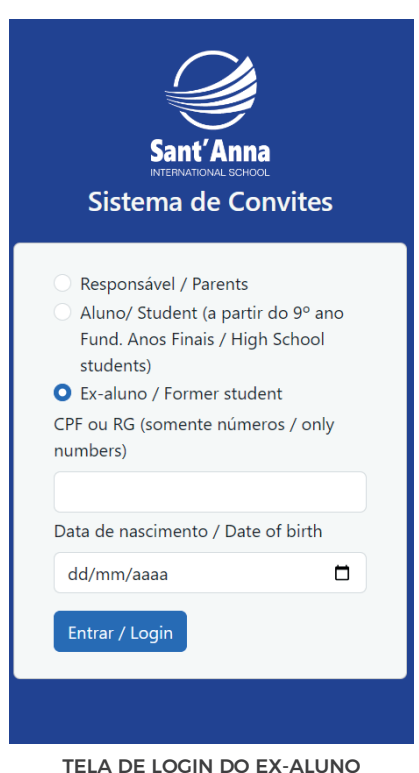

FORMER STUDENT LOGIN SCREEN

### PASSO 2 / STEP 2

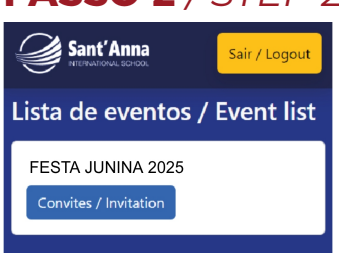

### Na Lista de Eventos, encontre a "Festa Junina" e clique em "Convites".

In the Events List, find "Festa Junina" and click on "Invitations".

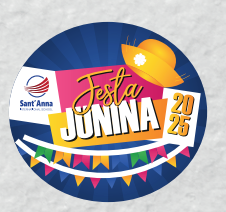

### **RESERVA DE CONVITES: PASSO A PASSO** BOOKING INVITATION: WAI KTHROUGH

#### PASSO 3 / STEP 3

#### Ao chegar na tela de confirmação, você encontrará dois campos: o de "solicitação de convites" e o de "solicitação de convites adicionais".

When you get to the confirmation screen, you will find two fields: "Request invitations" and "Request additional invitations".

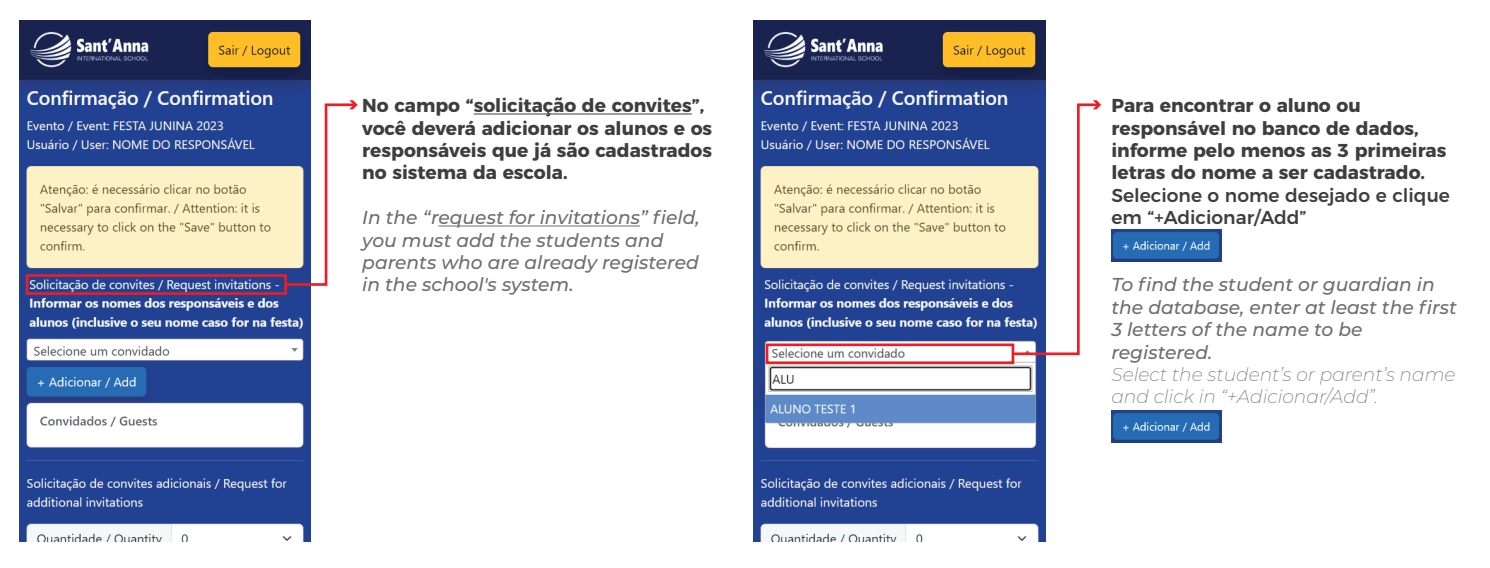

#### No campo "solicitação de convites adicionais", você poderá incluir outros convidados, como amigos ou familiares não cadastrados no nosso sistema.

In the "request for additional invitations" field, you can include other guests, such as friends or family members who are not registered in our system.

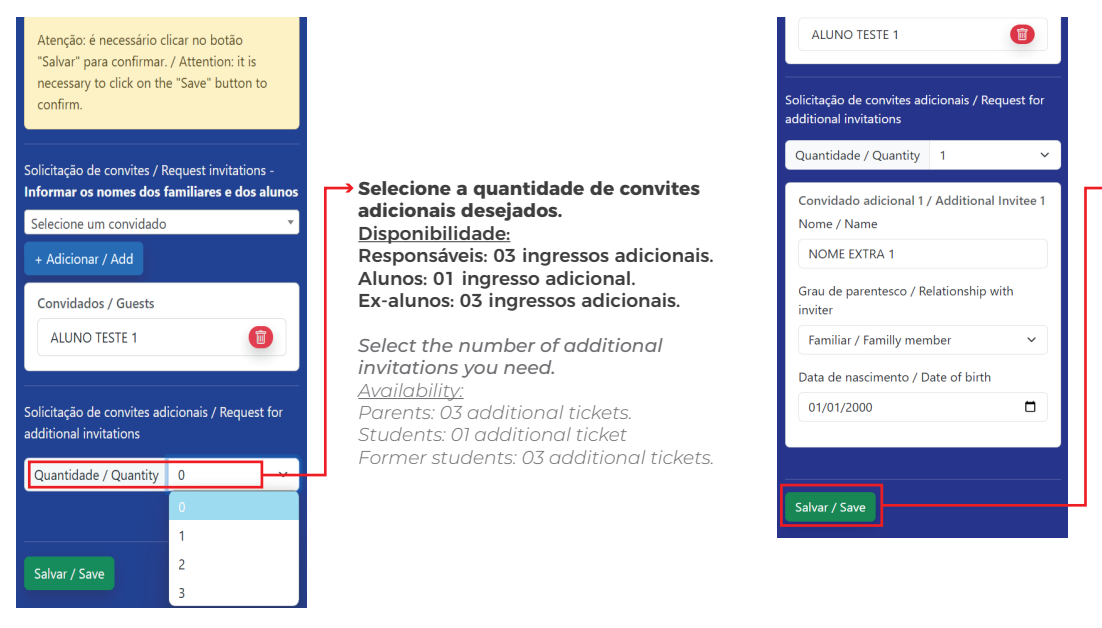

#### Preencha corretamente todos os dados dos convidados adicionais, principalmente a data de nascimento, e clique em "SALVAR".

Correctly fill in all the details of the additional guests, especially the date of birth, and click on "SAVE"!

### PASSO 4 / STEP 4

#### Aguarde a tela de confirmação, confira se os dados apresentados estão corretos e clique em "OK".

Wait for the confirmation screen, check if the data presented are correct, and click "OK".

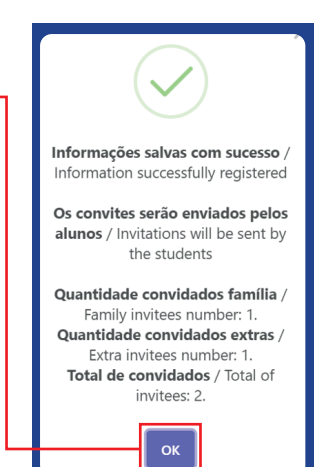